<u>Главная | Организация обучения | Подготовка кабинета ОО к учебному году |</u> Назначение педагогической нагрузки

# Назначение педагогической нагрузки

Назначение педагогической нагрузки доступно в разделе «**Группы, учителя, часы**». Выдача нагрузки доступна после <u>создания</u> групп по предмету: педагог назначается на группу, подгруппу или метагруппу.

# Как выдать нагрузку в группе по предмету

Для выдачи нагрузки учителю в группе по предмету выполните следующие действия:

Шаг 1. На рабочем столе выберите «Учебные планы» → «Общее образование» → «Группы, учителя, часы».

| <b>Орг. обучения</b><br>2023-2024 У                                                                                                    |                                                                                                    | ПБОУ Школа №     Текущая организация                                                                                                    |
|----------------------------------------------------------------------------------------------------|----------------------------------------------------------------------------------------------------|----------------------------------------------------------------------------------------------------|
| Q Введите название раздела                                                                                                    |                                                                                                    |                                                                                                    |
| Справочники ⊭ <sup>≉</sup>                                                                                                    | Учебные планы                                                                                                    | Планирование                                                                                                    |
| Общие справочники <ul> <li>№ Настройки учебного года</li> <li>№ Кадры</li> <li>№ Контингент</li> <li>© Здания, кабинеты, места</li> <li>Ш Календарные учебные графики</li> <li>№ Режим пребывания</li> </ul> | Общее образование Список учебных планов Учебные планы и учащиеся Группы по предмету Группы, учителя, часы Группы и учащиеся | Общее образование <ul> <li>Основная образовательная п</li> <li>График контрольных работ</li> <li>Рабочие программы</li> </ul> Дополнительное образование Общеразвивающие программы |
| Общее образование<br>Предметы Формы контроля Периоды промежуточной аттестации Хлассное руководство                                                                                                    | Описок учебных планов Внеурочная деятельность Формирование групп                                                            | Внеурочная деятельность<br>Рабочие программы<br>План внеурочной деятельности                                                                                                    |

Переход в раздел «Группы, учителя, часы»

Шаг 2. Выберите из выпадающего списка на панели фильтрации:

- предмет (поставьте галочку возле «Адаптированный», чтобы в списке предметов отображались только адаптированные предметы).
- уровень образования
- параллель
- класс
- учебный план

**Обратите внимание!** Выбор всех параметров на панели фильтрации не является обязательным.

Часы по группам Плановая нагрузка учителей

|                                       | Фильтры                 | ⇒ |
|---------------------------------------|-------------------------|---|
|                                       | Предмет                 |   |
|                                       | Все                     | ~ |
|                                       | Адаптированные предметы |   |
|                                       | Уровень                 |   |
|                                       | Все                     | ~ |
|                                       | Параллель               |   |
|                                       | Все                     | ~ |
|                                       | Класс                   |   |
| Выберите предмет и/или класс в панели | Все                     | ~ |
| справа                                | Учебный план            |   |
|                                       | Сбросить                |   |

#### Выбор параметров отображения

Отобразится таблица со следующим содержанием:

- 1 группы и метагруппы по предмету
- 2 назначение учителей
- 3 номера учебных недель и недельная нагрузка по предмету из учебного плана

#### Группы, учителя, часы

Часы по группам Плановая нагрузка учителей

| Часы во группам                 | 2            |   |   |   |   |   |   | 3 |   |   |   |       |
|---------------------------------|--------------|---|---|---|---|---|---|---|---|---|---|-------|
| Группы по<br>предметам          | Учителя      | < | 1 | 2 | 3 | 4 | 5 | 6 | 7 | 8 | > | Итого |
| Группы                          |              |   |   |   |   |   |   |   |   |   |   |       |
| Биология 5-А 1 2<br><b>ஃ 0</b>  | Учител 🗸 📋 🕀 |   | 1 | 1 | 1 | 1 | 1 | 1 | 1 | 1 |   | 34    |
| Биология 5-А 1 3<br><b>ஃ 0</b>  | Учител 🗸 📋 🕀 |   | 1 | 1 | 1 | 1 | 1 | 1 | 1 | 1 |   | 0     |
| Биология 5-А 20<br><b>೫ (3)</b> | Учител 🗸 📋 🕀 |   | 3 | 2 | 2 | 2 | 2 | 2 | 6 | 2 |   | 67    |

Шаг 3. В столбце «Учитель» выберите из выпадающего списка ФИО учителя, который будет вести уроки в группе по предмету.

# Обратите внимание!

Если учителя нет в списке, необходимо проверить в <u>справочнике</u> «Кадры», назначен ли ему необходимый предмет.

#### Группы, учителя, часы

|                                 |   | , na pyska | y michen     |   | <u>+</u> |   |   |   |   |   |   |   |   |       |
|---------------------------------|---|------------|--------------|---|----------|---|---|---|---|---|---|---|---|-------|
| Часы по группам                 |   |            |              |   |          |   |   |   |   |   |   |   |   |       |
| Группы по<br>предметам          | У |            |              |   |          | 2 | 3 | 4 | 5 | 6 | 7 | 8 | > | Итого |
| Группы                          |   |            |              |   | J.       |   |   |   |   |   |   |   |   |       |
| Биология 5-А 1 2<br>発 <b>0</b>  |   |            |              |   |          | 1 | 1 | 1 | 1 | 1 | 1 | 1 |   | 34    |
| Биология 5-А 1 3<br><b>ஃ 0</b>  |   | ,          | · _ •        |   |          | 1 | 1 | 1 | 1 | 1 | 1 | 1 |   | 34    |
| Биология 5-А 20<br><b>ஃ (3)</b> |   | Учител     | <b>~</b> ] û | Ð | 3        | 2 | 2 | 2 | 2 | 2 | 6 | 2 |   | 67    |

Привязка учителя к группе

Шаг 4. Для удаления привязки учителя к группе нажмите на «Корзину» 🛅 .

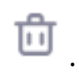

Часы по группам Плановая нагрузка учителей

| Часы по группам                |          |   |   |   |   |   |   |   |   |   |   |   |       |
|--------------------------------|----------|---|---|---|---|---|---|---|---|---|---|---|-------|
| Группы по<br>предметам         | Учителя  |   | < | 1 | 2 | 3 | 4 | 5 | 6 | 7 | 8 | > | Итого |
| Группы                         |          |   |   |   |   |   |   |   |   |   |   |   |       |
| Биология 5-А 1 2<br><b>ஃ 0</b> | ۵        |   |   | 1 | 1 | 1 | 1 | 1 | 1 | 1 | 1 |   | 34    |
|                                | Ŭ        | Ŧ |   | 0 | 0 | 0 | 0 | 0 | 0 | 0 | 0 |   | 0     |
| Биология 5-А 1 3<br><b>ஃ 0</b> | Учител 🗸 | Ð |   | 1 | 1 | 1 | 1 | 1 | 1 | 1 | 1 |   | 34    |

Удаление привязки учителя

# Шаг 5. После назначения учителей всем группам нажмите на кнопку «Сохранить».

#### Группы, учителя, часы

Часы по группам Плановая нагрузка учителей

| Группы по<br>предметам          | Учителя | ителя |   |  |   | 2 | 3 | 4 | 5 | 6 | 7  | 8    | > | Итого    |
|---------------------------------|---------|-------|---|--|---|---|---|---|---|---|----|------|---|----------|
| Группы                          |         |       |   |  |   |   |   |   |   |   |    |      |   |          |
| Биология 5-А 1 2<br><b>※ 0</b>  |         | Û     |   |  | 1 | 0 | 1 | 0 | 1 | 0 | 1  | 0    |   | 17       |
|                                 |         | Û     | œ |  | 0 | 1 | 0 | 1 | 0 | 1 | 0  | 1    |   | 26       |
| Биология 5-А 1 3<br>発 <b>0</b>  |         | Û     | ÷ |  | 1 | 1 | 1 | 1 | 1 | 1 | 1  | 1    |   | 34       |
| Биология 5-А 20<br>発 <b>(3)</b> |         | Û     | ÷ |  | 3 | 2 | 2 | 2 | 2 | 2 | 6  | 2    |   | 67       |
| Биология 5-А 4гр<br>発 <b>0</b>  |         | Û     | Ð |  | 1 | 1 | 1 | 1 | 1 | 1 | 1  | 1    |   | 34       |
|                                 |         |       |   |  |   |   |   |   |   |   | От | мена | C | охранить |

Сохранение привязки учителей к группам

Подробнее прочитать о работе с разделом можно здесь.

# Как выдать нагрузку в метагруппе

Для выдачи нагрузки учителю в метагруппе выполните следующие действия:

Шаг 1. На рабочем столе выберите «Учебные планы» → «Общее образование» → «Группы, учителя, часы».

| Орг. обучения<br>2023 - 2024 ∨                                                                             |                                                                                              | ГБОУ Школа №     Гекущая организация                                                                                          |
|----------------------------------------------------------------------------------------------------|----------------------------------------------------------------------------------------------|----------------------------------------------------------------------------------------------------|
| Q Введите название раздела                                                                                 |                                                                                              |                                                                                                    |
| Справочники ⊭ <sup>≉</sup>                                                                                 | Учебные планы                                                                                | Планирование                                                                                                    |
| Общие справочники<br>இ Настройки учебного года<br>% Кадры<br>% Контингент                                  | Общее образование<br>⊗ Список учебных планов ∧ Учебные планы и учащиеся В Группы по предмету | Общее образование <ul> <li>Основная образовательная п</li> <li>График контрольных работ</li> <li>Рабочие программы</li> </ul> |
| <ul> <li>Здания, кабинеты, места</li> <li>Календарные учебные графики</li> <li>Режим пребывания</li> </ul> | <ul> <li>Пруппы, учителя, часы</li> <li>✓ Группы и учащиеся</li> </ul>                       | Дополнительное образование<br>В Общеразвивающие программы                                                                     |
| Общее образование<br>Предметы Формы контроля Периоды промежуточной аттестации Классное руководство         | Список учебных планов     Внеурочная деятельность                                            | <ul> <li>Внеурочная деятельность</li> <li>Рабочие программы</li> <li>⑦ План внеурочной деятельности</li> </ul>                |

Переход в раздел «Группы, учителя, часы»

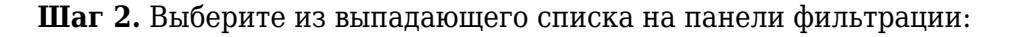

- предмет (поставьте галочку возле «Адаптированный», чтобы в списке предметов отображались только адаптированные предметы).
- уровень образования
- параллель
- класс
- учебный план

#### Обратите внимание!

Выбор всех параметров на панели фильтрации не является обязательным.

Часы по группам Плановая нагрузка учителей

|                                       | Фильтры                 | Ì |
|---------------------------------------|-------------------------|---|
|                                       | Предмет                 |   |
|                                       | Все                     | ~ |
|                                       | Адаптированные предметы |   |
|                                       | Уровень                 |   |
|                                       | Все                     | ~ |
|                                       | Параллель               |   |
|                                       | Все                     | ~ |
|                                       | Класс                   |   |
| Выберите предмет и/или класс в панели | Все                     | ~ |
| справа                                | Учебный план            |   |
|                                       | Сбросить                |   |

#### Выбор параметров отображения

# Отобразится таблица со следующим содержанием:

- 1 группы и метагруппы по предмету
- 2 назначение учителей
- 3 номера учебных недель и недельная нагрузка по предмету из учебного плана

| Группы по<br>предметам           | <b>2</b><br>Учителя | < | 1 | 2 | 3 | 4 | 5 | 6 | 7 | 8 | > | Итого |
|----------------------------------|---------------------|---|---|---|---|---|---|---|---|---|---|-------|
| Группы                           |                     |   |   |   |   |   |   |   |   |   |   |       |
| Биология 5-А 1 2<br><b>ஃ 0</b>   | Учител 🗸 📋 🕀        |   | 1 | 1 | 1 | 1 | 1 | 1 | 1 | 1 |   | 34    |
| Биология 5-А 1 3<br>೫ <b>0</b>   | Учител 🗸 📋 🕀        |   | 1 | 1 | 1 | 1 | 1 | 1 | 1 | 1 |   | 0     |
| Биология 5-А 20<br><b>२१ (3)</b> | Учител 🗸 📋 🕀        |   | 3 | 2 | 2 | 2 | 2 | 2 | 6 | 2 |   | 67    |

Отображение групп по предмету по выбранным параметрам

# Группы, учителя, часы

Часы по группам Плановая нагрузка учителей

# Шаг 3. Пролистайте страницу с группами вниз до раздела «Метагруппы».

| руппы по<br>предметам                  | Учителя                           |   |            | < | 1 | 2 | 3 | 4 | 5 | 6 | 7 | 8 | 9 | 10 | 11 | 12 | 13 | > | Итого |
|----------------------------------------|-----------------------------------|---|------------|---|---|---|---|---|---|---|---|---|---|----|----|----|----|---|-------|
| <b>※ (2)</b>                           | Recordenation (Contraction)       | Ü | Ð          |   | 2 | 2 | 2 | 2 | 2 | 2 | 2 | 2 | 2 | 2  | 2  | 2  | 2  |   | 104   |
| Физическая куль<br><b>% (17)</b>       | Konno<br>Exemplered<br>Hearconnel | Û | Ð          |   | 4 | 4 | 4 | 4 | 4 | 4 | 0 | 4 | 4 | 0  | 4  | 4  | 0  |   | 124   |
| Метагруппы                             |                                   |   |            |   |   |   |   |   |   |   |   |   |   |    |    |    |    |   |       |
| Физическая куль<br>೫ 0 🗅 (2)           | Учител 🗸                          |   | <b>(+)</b> |   | 0 | 0 | 0 | 0 | 0 | 0 | 0 | 0 | 0 | 0  | 0  | 0  | 0  |   | 0     |
| Физическая куль<br>発 <b>(39) 🗅 (2)</b> | Учител 🗸                          |   | ÷          |   | 0 | 0 | 0 | 0 | 0 | 0 | 0 | 0 | 0 | 0  | 0  | 0  | 0  |   | 0     |

Раздел «Метагруппы»

Шаг 4. В столбце «Учитель» выберите из выпадающего списка ФИО учителя, который будет вести уроки в метагруппе.

### Обратите внимание!

Если учителя нет в списке, необходимо проверить в <u>справочнике</u> «Кадры», назначен ли ему необходимый предмет.

**Шаг 5.** Введите с клавиатуры нужное количество часов в ячейке метагруппы, соответствующей определенной неделе.

**Шаг 6.** Наведите курсор мыши на введенную цифру и нажмите на «Копировать» <sup>С</sup>. Выберите вариант копирования:

- на каждую неделю
- через неделю
- через две недели

#### Обратите внимание!

При назначении учителя метагруппе, назначать учителя группам или подгруппам не нужно. Часы, которые вы проставите в метагруппе, автоматически обнулятся в группах по предмету, которые вошли в состав метагруппы.

Часы по группам Плановая нагрузка учителей

| Группы по<br>предметам           | Учителя |   | < | 1 | 2 | 3 | 4 | 5 | 6 | 7  | 8    | > | Итого    |
|----------------------------------|---------|---|---|---|---|---|---|---|---|----|------|---|----------|
| Биология 7-А 20<br>೫ <b>(10)</b> |         | Û | Ð | 0 | 0 | 0 | 0 | 0 | 0 | 0  | 0    |   | 0        |
| Биология 7-Б АВ<br><b>ஃ (32)</b> |         | Û | ÷ | 0 | 0 | 0 | 0 | 0 | 0 | 0  | 0    |   | 0        |
| Биология 7-В 20<br><b>ж (28)</b> |         | Û | ÷ | 0 | 0 | 0 | 0 | 0 | 0 | 0  | 0    |   | 0        |
| Метагруппы                       |         |   |   |   |   |   |   |   |   |    |      |   |          |
| Биология метагр<br>🎘 (70) 🗅 (3)  |         | Û | Ð | 8 | 8 | 8 | 8 | 8 | 8 | 8  | 8    |   | 272      |
|                                  |         |   |   |   |   |   |   |   |   |    |      |   |          |
|                                  |         |   |   |   |   |   |   |   |   | От | мена | С | охранить |

Проставление часов нагрузки для учителя метагруппы

#### Шаг 7. Нажмите на кнопку «Сохранить».

Подробнее прочитать о работе с разделом можно здесь.

# Как передать нагрузку учителя другому учителю

#### Пример

Мария Ивановна уходит в декретный отпуск по завершении 14 учебной недели. На её место вышел новый учитель, который будет вести уроки Марии Ивановны с 15 учебной недели. Нагрузку Марии Ивановны необходимо передать новому сотруднику.

Для передачи нагрузки учителя другому учителю выполните следующие действия:

Шаг 1. На рабочем столе выберите «Учебные планы» → «Общее образование» → «Группы, учителя, часы».

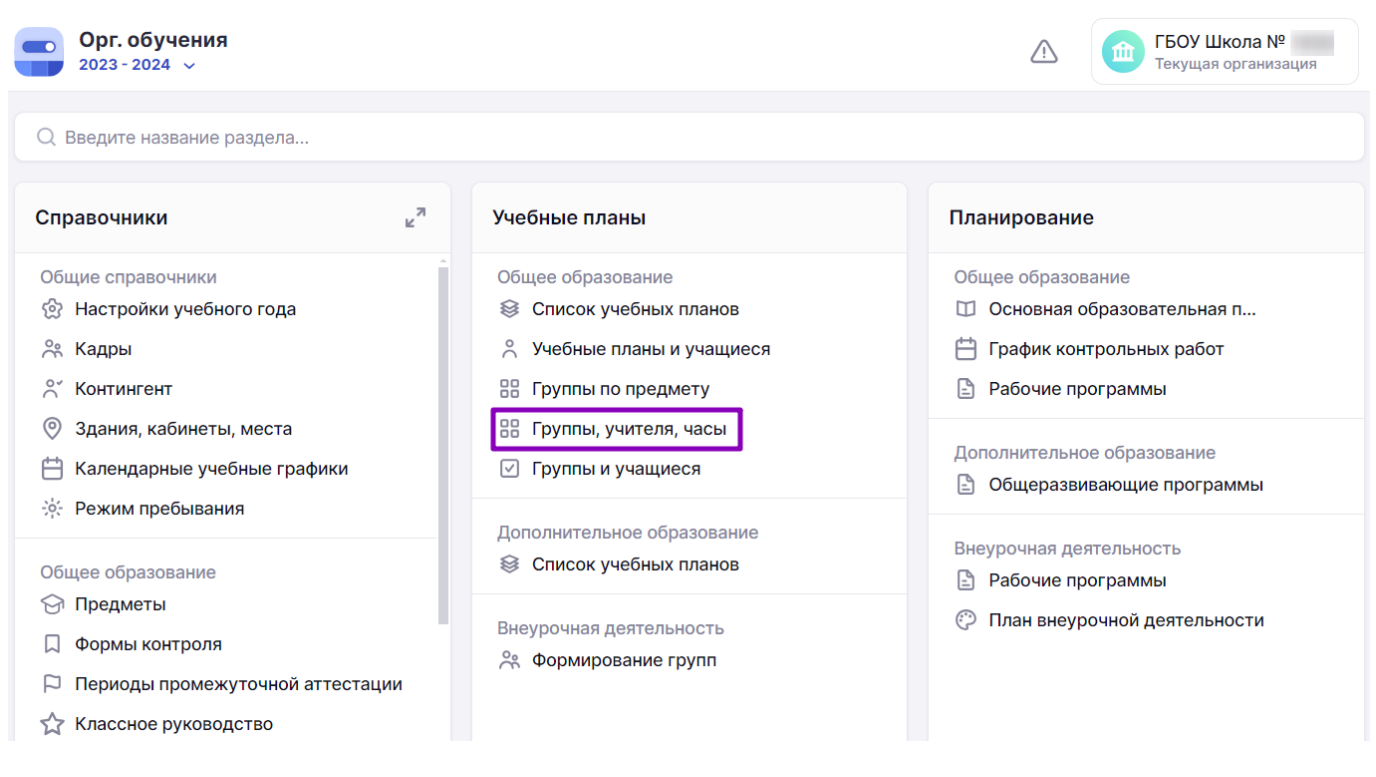

Переход в раздел «Группы, учителя, часы»

Шаг 2. Выберите из выпадающего списка на панели фильтрации:

- предмет (поставьте галочку возле «Адаптированный», чтобы в списке предметов отображались только адаптированные предметы).
- уровень образования
- параллель
- класс
- учебный план

#### Обратите внимание!

Выбор всех параметров на панели фильтрации не является обязательным.

Часы по группам Плановая нагрузка учителей

|                                       | Фильтры                 | Ì |
|---------------------------------------|-------------------------|---|
|                                       | Предмет                 |   |
|                                       | Все                     | ~ |
|                                       | Адаптированные предметы |   |
|                                       | Уровень                 |   |
|                                       | Все                     | ~ |
|                                       | Параллель               |   |
|                                       | Все                     | ~ |
|                                       | Класс                   |   |
| Выберите предмет и/или класс в панели | Все                     | ~ |
| справа                                | Учебный план            |   |
|                                       | Сбросить                |   |

#### Выбор параметров отображения

# Отобразится таблица со следующим содержанием:

- 1 группы и метагруппы по предмету
- 2 назначение учителей
- 3 номера учебных недель и недельная нагрузка по предмету из учебного плана

| Группы по<br>предметам           | <b>2</b><br>Учителя | < | 1 | 2 | 3 | 4 | 5 | 6 | 7 | 8 | > | Итого |
|----------------------------------|---------------------|---|---|---|---|---|---|---|---|---|---|-------|
| Группы                           |                     |   |   |   |   |   |   |   |   |   |   |       |
| Биология 5-А 1 2<br><b>ஃ 0</b>   | Учител 🗸 📋 🕀        |   | 1 | 1 | 1 | 1 | 1 | 1 | 1 | 1 |   | 34    |
| Биология 5-А 1 3<br>೫ <b>0</b>   | Учител 🗸 📋 🕀        |   | 1 | 1 | 1 | 1 | 1 | 1 | 1 | 1 |   | 0     |
| Биология 5-А 20<br><b>२१ (3)</b> | Учител 🗸 📋 🕀        |   | 3 | 2 | 2 | 2 | 2 | 2 | 6 | 2 |   | 67    |

Отображение групп по предмету по выбранным параметрам

# Группы, учителя, часы

Часы по группам Плановая нагрузка учителей

# Шаг 4. Нажмите на «+» 🕒 и выберите из выпадающего списка нового учителя.

| Группы по<br>предметам         | Учителя                          |   |   | < | 1 | 2 | 3 | 4 | 5 | 6 | 7 | 8 | > | Итого |
|--------------------------------|----------------------------------|---|---|---|---|---|---|---|---|---|---|---|---|-------|
| Группы                         |                                  |   |   |   |   |   |   |   |   |   |   |   |   |       |
| Русский язык 8<br><b>% (1)</b> | Лутимски<br>Марон<br>Фладониство | Û | 0 |   | 0 | 2 | 2 | 2 | 2 | 2 | 0 | 2 |   | 66    |
|                                | Учител 🗸                         | Û | G |   | 0 | 0 | 0 | 0 | 0 | 0 | 0 | 0 |   | 0     |
| Русский язык 8<br>発 (1)        | Учител 🗸                         | Û | Ð |   | 0 | 2 | 2 | 2 | 2 | 2 | 0 | 2 |   | 66    |
| Русский язык 8                 | Andresse                         | - | ~ |   |   |   |   |   |   |   |   |   |   |       |

# Добавление второго учителя группе по предмету

Шаг 5. Нажмите на «Стрелка вправо» , чтобы при необходимости пролистать учебные недели.

>

| руппы по<br>редметам           | Учителя                                                                                                    |        | < | 9 | 10 | 11 | 12 | 13 | 14 | 15 | 16 | > | Итого |
|--------------------------------|----------------------------------------------------------------------------------------------------|--------|---|---|----|----|----|----|----|----|----|---|-------|
| Группы                         |                                                                                                    |        |   |   |    |    |    |    |    |    |    |   |       |
| Русский язык 8<br><b>೫ (1)</b> | Merrosome<br>Mageon f                                                                                                    | Ì      |   | 2 | 2  | 2  | 2  | 0  | 2  | 2  | 2  |   | 66    |
|                                | Magazyonana<br>Manaritariata<br>Manaritariata                                                                                                    | Ì      |   | 0 | 0  | 0  | 0  | 0  | 0  | 0  | 0  |   | 0     |
| Русский язык 8<br><b>ஃ (1)</b> | Учител 🗸                                                                                                    | )<br>• |   | 2 | 2  | 2  | 2  | 0  | 2  | 2  | 2  |   | 66    |
| Русский язык 8                 | and the second second s |        |   |   |    |    |    |    |    |    |    |   |       |

Переключение между учебными неделями

Шаг 6. Нажмите на ячейку на пересечении нужной учебной недели и учителя, нагрузку которого вы будете передавать другому учителю.

# Обратите внимание!

Ни в коем случае нельзя удалять нагрузку старого учителя с прошедших учебных недель, иначе все отметки, которые он выставлял обучающимся, исчезнут, появятся ошибки в расписании школы. Нагрузку с преподавателя **на будущие учебные недели** нужно «снять» и передать другому учителю.

#### Часы по группам Группы по Учителя Итого 11 12 > < 9 10 13 14 15 16 предметам Группы Nurr Contractory Русский язык 8-... 2 2 2 0 2 Anniet ம் 2 2 0 64 유 (1) Tresslering of the $\oplus$ Administration 0 0 0 0 0 0 0 0 靣 0 though - one only TRANSPORT OF TAXABLE Русский язык 8-... 2 Ð 2 2 2 2 0 2 2 66 Учител... 🗸 유 (1) Русский язык 8-... Сохранить Отмена

#### Шаг 7. Поставьте с клавиатуры «0».

Изменение нагрузки учителя

Шаг 8. Наведите курсор мыши на введенную цифру и нажмите на «Копировать» 💁.

Шаг 9. Выберите вариант копирования «На каждую неделю».

| Часы по группам         |                                       |                  |   |   |    |            |                            |                |     |        |      |   |         |
|-------------------------|---------------------------------------|------------------|---|---|----|------------|----------------------------|----------------|-----|--------|------|---|---------|
| Группы по<br>предметам  | Учителя                               |                  | < | 9 | 10 | 11         | 12                         | 13             | 14  | 15     | 16   | > | Итого   |
| Группы                  |                                       |                  |   |   |    |            |                            |                |     |        |      |   |         |
| Русский язык 8<br>発 (1) | Артемова<br>Мария 🕕<br>Владимировна   |                  |   | 2 | 2  | 2          | 2                          | 0              | 2   | 0<br>6 | 2    |   | 64      |
|                         | Меркулова<br>Анастасия 🕕<br>Никитична | ( <del>+</del> ) |   | 0 | 0  | Ско<br>На  | опиров<br><b>кажду</b>     | ать<br>ю неде  | елю |        | 0    |   | 0       |
| Русский язык 8<br>೫ (1) | Учител 🗸 📋                            | ÷                |   | 2 | 2  | Чеј<br>Чеј | рез не <i>ј</i><br>рез две | делю<br>е неде | ли  | _      | 2    |   | 66      |
| Русский язык 8          | Альбертов о                           | -                |   |   |    |            |                            |                |     |        |      |   |         |
|                         |                                       |                  |   |   |    |            |                            |                |     | От     | мена | с | охранит |

# Копирование нагрузки учителя

#### Часы по группам Группы по Учителя Итого 11 12 13 14 15 16 17 18 < > предметам Группы Русский язык 8-... The Property little 亡 2 2 0 2 0 0 0 0 22 Ansian ※ (1) ( + )يعوون الريا وتتتع 屳 0 0 0 0 0 0 0 0 the second second 0 TRANSPORT OF TRANSPORT Русский язык 8-... $\oplus$ 2 2 0 2 2 2 2 2 66 Учител... 유 (1) Русский язык 8-... Сохранить Отмена

# Нагрузка учителя «обнулится» до конца года.

#### «Нулевая» нагрузка учителя

**Шаг 10.** Нажмите на ячейку на пересечении нужной учебной недели и учителя, которому вы будете передавать нагрузку.

Шаг 11. Поставьте с клавиатуры количество часов, которое было в нагрузке у старого учителя.

Шаг 12. Наведите курсор мыши на введенную цифру и нажмите на «Копировать» 💁.

Шаг 13. Выберите вариант копирования «На каждую неделю».

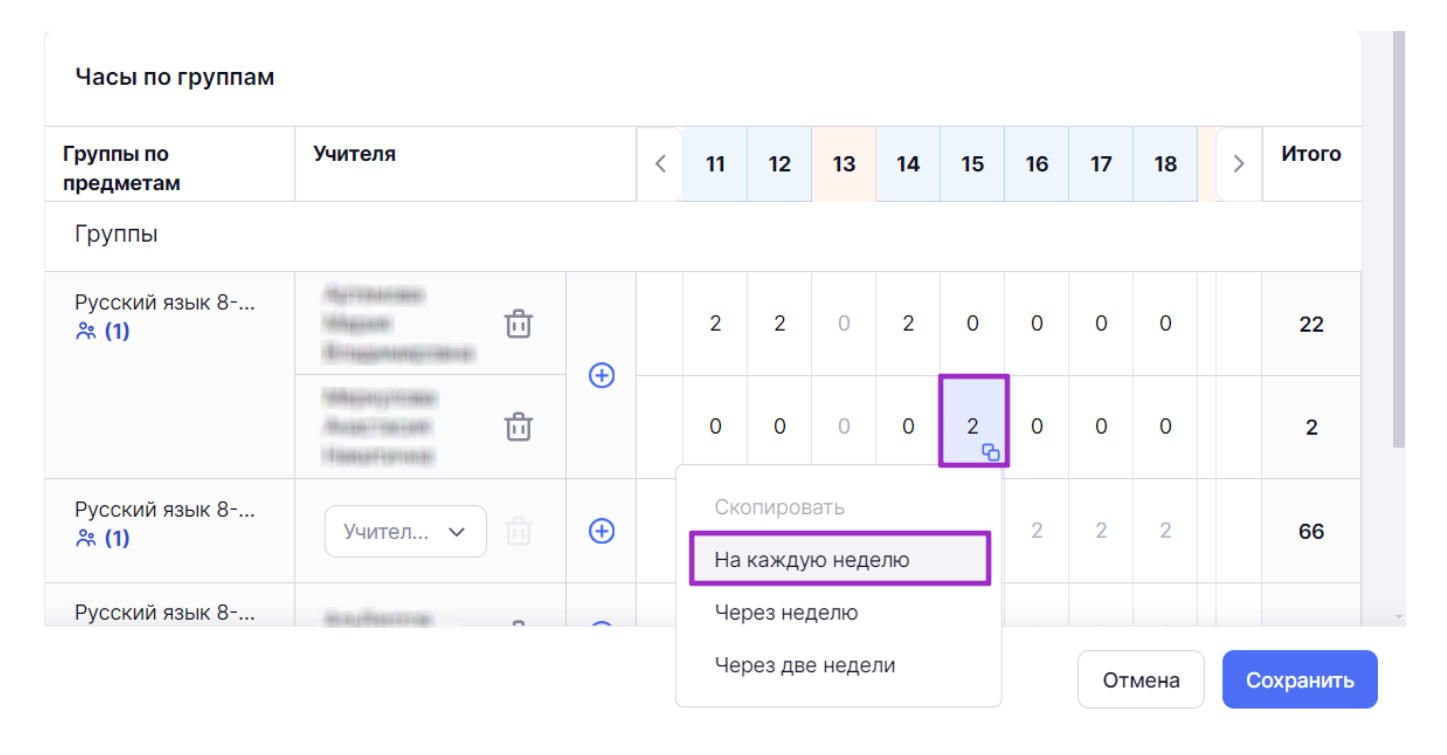

Копирование нагрузки нового учителя

# Нагрузка нового учителя распределится до конца года:

# 1 - еженедельная нагрузка старого учителя

#### 2 - еженедельная нагрузка нового учителя

| руппы по<br>предметам          | Учителя                                          |   | < | 11 | 12 | 13 | 14 | 15 | 16 | 17 | 18 | 19 | 20 | 21 | 22 | 23 | > Ито |
|--------------------------------|--------------------------------------------------|---|---|----|----|----|----|----|----|----|----|----|----|----|----|----|-------|
| Группы                         |                                                  |   |   |    | E  |    |    |    |    |    |    |    |    |    |    |    |       |
| Русский язык 8<br><b>% (1)</b> | Agranting<br>Angeni                              |   |   | 2  | 2  | 0  | 2  | 0  | 0  | 0  | 0  | 2  | 0  | 0  | 0  | 0  | 22    |
|                                | Manada Inden<br>Manada Tani anti<br>Manada Inden | Œ |   | 0  | 0  | 0  | 0  | 2  | 2  | 2  | 2  | 0  | 2  | 2  | 2  | 2  | 48    |
| Русский язык 8<br>発 (1)        | Учител 🗸 📋                                       | Ð |   | 2  | 2  | 0  | 2  | 2  | 2  | 2  | 2  | 0  | 2  | 2  | 2  | 2  | 66    |
| Русский язык 8                 | ALC: NO.                                         |   |   |    |    |    |    |    |    |    |    |    |    |    |    |    |       |

#### Переданная другому учителю нагрузка

# Шаг 14. Нажмите на кнопку «Сохранить».

Подробнее прочитать о работе с разделом можно здесь.

# Как выдать нагрузку двум учителям в одной группе

# Пример

1. Уроки биологии в 5А классе ведут два учителя, они чередуются по неделям. Валентина Петровна ведет уроки на четных неделях, а Ирина Сергеевна на нечетных. Необходимо распределить нагрузку по биологии между двумя учителями по неделям.

2. В 11А классе два урока физики в неделю. Один урок — теоретическое занятие, второй урок — практическое. Занятия ведут разные учителя. Необходимо распределить 2 часа физики в одном классе между двумя педагогами.

Для выдачи нагрузки двум учителям в одной группе выполните следующие действия:

Шаг 1. На рабочем столе выберите «Учебные планы» → «Общее образование» → «Группы, учителя, часы».

| <b>Орг. обучения</b><br>2023 - 2024 У                                                                      |                                                                                                | ☐ ГБОУ Школа №<br>Текущая организация                                                                                         |
|----------------------------------------------------------------------------------------------------|------------------------------------------------------------------------------------------------|----------------------------------------------------------------------------------------------------|
| Q Введите название раздела                                                                                 |                                                                                                |                                                                                                    |
| Справочники 🖉                                                                                              | Учебные планы                                                                                  | Планирование                                                                                                    |
| Общие справочники<br>ல Настройки учебного года<br>유 Кадры<br>옷 Контингент                                  | Общее образование<br>❀ Список учебных планов . Учебные планы и учащиеся . В Группы по предмету | Общее образование <ul> <li>Основная образовательная п</li> <li>График контрольных работ</li> <li>Рабочие программы</li> </ul> |
| <ul> <li>Здания, кабинеты, места</li> <li>Календарные учебные графики</li> <li>Режим пребывания</li> </ul> | <ul> <li>Группы, учителя, часы</li> <li>Группы и учащиеся</li> </ul>                           | Дополнительное образование<br>В Общеразвивающие программы                                                                     |
| Общее образование<br>🕞 Предметы                                                                            | Дополнительное образование<br>Список учебных планов                                            | Внеурочная деятельность<br>В Рабочие программы                                                                                |
| <ul> <li>Формы контроля</li> <li>Периоды промежуточной аттестации</li> <li>Классное руководство</li> </ul> | Внеурочная деятельность 😤 Формирование групп                                                   | План внеурочной деятельности                                                                                                  |

Переход в раздел «Группы, учителя, часы»

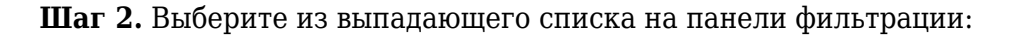

- предмет (поставьте галочку возле «Адаптированный», чтобы в списке предметов отображались только адаптированные предметы)
- уровень образования
- параллель
- класс
- учебный план

# Обратите внимание!

Выбор всех параметров на панели фильтрации не является обязательным.

#### Группы, учителя, часы

Часы по группам Плановая нагрузка учителей

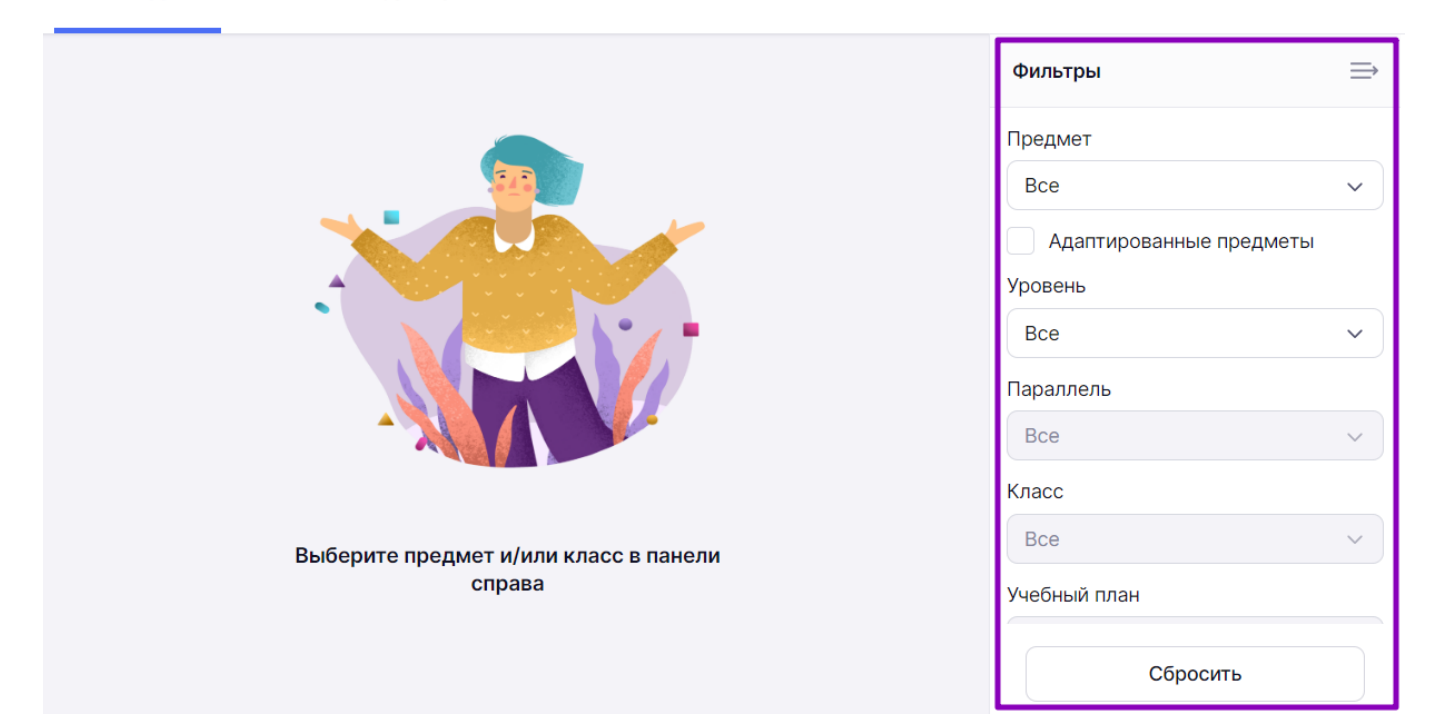

Выбор параметров отображения

Отобразятся созданные группы для выбранного предмета, параллели, класса.

Шаг 3. Нажмите на «+» 🖯 и выберите из выпадающего списка дополнительного учителя.

#### Группы, учителя, часы

Часы по группам Плановая нагрузка учителей

| Часы по группам                |          |   |   |   |   |   |   |   |   |   |   |       |
|--------------------------------|----------|---|---|---|---|---|---|---|---|---|---|-------|
| Группы по<br>предметам         | Учителя  | < | 1 | 2 | 3 | 4 | 5 | 6 | 7 | 8 | > | Итого |
| Группы                         |          |   |   |   |   |   |   |   |   |   |   |       |
| Биология 5-А 1 2<br><b>ஃ 0</b> | Û        |   | 1 | 1 | 1 | 1 | 1 | 1 | 1 | 1 |   | 34    |
|                                | Учител 🗸 |   | 0 | 0 | 0 | 0 | 0 | 0 | 0 | 0 |   | 0     |

Добавление дополнительного учителя на группу

Шаг 4. Нажмите на ячейку на пересечении нужной учебной недели и учителя.

Шаг 5. Введите с клавиатуры нужное количество часов в ячейке, соответствующей определенной неделе.

#### Группы, учителя, часы

Часы по группам Плановая нагрузка учителей

| Часы по группам                |         |   |                  |   |   |   |   |   |   |   |   |   |   |       |
|--------------------------------|---------|---|------------------|---|---|---|---|---|---|---|---|---|---|-------|
| Группы по<br>предметам         | Учителя |   |                  | < | 1 | 2 | 3 | 4 | 5 | 6 | 7 | 8 | > | Итого |
| Группы                         |         |   |                  |   |   |   |   |   |   |   |   |   |   |       |
| Биология 5-А 1 2<br><b>ஃ 0</b> |         | Û |                  |   | 1 | 1 | 1 | 1 | 1 | 1 | 1 | 1 |   | 34    |
|                                |         | Û | ( <del>+</del> ) |   | 0 | 1 | 0 | 1 | 0 | 0 | 0 | 0 |   | 2     |

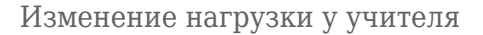

Шаг 6. Наведите курсор мыши на введенную цифру и нажмите на «Копировать» <sup>С</sup>. Выберите необходимый вариант копирования:

- на каждую неделю
- через неделю
- через две недели

#### Группы, учителя, часы

Часы по группам Плановая нагрузка учителей

| Группы по<br>предметам          | Учителя  |   | <          | 1                 | 2              | 3   | 4      | 5 | 6 | 7 | 8 | > | Итого |
|---------------------------------|----------|---|------------|-------------------|----------------|-----|--------|---|---|---|---|---|-------|
| Группы                          |          |   |            |                   |                |     |        |   |   |   |   |   |       |
| Биология 5-А 1 2<br><b>ஃ 0</b>  | Û        | A |            | 1                 | 1              | 1   | 1      | 1 | 1 | 1 | 1 |   | 34    |
|                                 | ů.       | G |            | 0                 | 1              | 0   | 1<br>ତ | 0 | 0 | 0 | 0 |   | 2     |
| Биология 5-А 1 3<br><b>ஃ 0</b>  | Учител 🗸 | Œ | Ско<br>На  | опиров<br>кажду   | ать<br>ю неде  | елю |        | 1 | 1 | 1 | 1 |   | 34    |
| Биология 5-А 20<br><b>ஃ (3)</b> | Учител 🗸 | Œ | Чер<br>Чер | рез не<br>рез две | делю<br>е неде | ли  |        | 2 | 2 | 6 | 2 |   | 67    |
| Биология 5-А 4гр<br><b>ஃ 0</b>  | Учител 🗸 | Ð |            | 1                 | 1              | 1   | 1      | 1 | 1 | 1 | 1 |   | 34    |

Копирование часов нагрузки учителя

Шаг 7. Нажмите на ячейку на пересечении нужной учебной недели и другого учителя.

**Шаг 8.** Введите с клавиатуры нужное количество часов в ячейке, соответствующей определенной неделе.

Шаг 9. Наведите курсор мыши на введенную цифру и нажмите на «Копировать» <sup>6</sup>. Выберите необходимый вариант копирования:

- на каждую неделю
- через неделю
- через две недели

#### Группы, учителя, часы

Часы по группам Плановая нагрузка учителей

| Группы по<br>предметам          | Учителя                                  |   | < | 1 | 2 | 3 | 4 | 5 | 6 | 7 | 8 | 9 | 10 | 11 | 12 | 13 | > | Итого |
|---------------------------------|------------------------------------------|---|---|---|---|---|---|---|---|---|---|---|----|----|----|----|---|-------|
| Группы                          |                                          |   |   |   |   |   |   |   |   |   |   |   |    |    |    |    |   |       |
| Биология 8-А Те<br>ஃ <b>(1)</b> | Folgense<br>Built against<br>Frankssonst | A |   | 1 | 0 | 1 | 0 | 1 | 0 | 0 | 0 | 1 | 0  | 1  | 0  | 0  |   | 17    |
|                                 |                                          | G |   | 0 | 1 | 0 | 1 | 0 | 1 | 0 | 1 | 0 | 1  | 0  | 1  | 0  |   | 19    |
| Биология 8-А Те<br>🎘 (1)        | Учител 🗸 📋                               | ÷ |   | 0 | 1 | 1 | 1 | 1 | 1 | 0 | 1 | 1 | 1  | 1  | 1  | 0  |   | 33    |
| Биология 8-А УП<br><b>ஃ (1)</b> | Andreas D                                | ÷ |   | 2 | 2 | 2 | 2 | 2 | 2 | 0 | 2 | 2 | 2  | 2  | 2  | 0  |   | 72    |

# Распределение одного часа недельной нагрузки между учителями по четным и нечетным неделям

#### Группы, учителя, часы

Часы по группам Плановая нагрузка учителей

| Группы по<br>предметам           | Учителя                                                                                                    |   |                  | < | 1 | 2 | 3 | 4 | 5 | 6 | 7 | 8 | 9 | 10 | 11 | 12 | 13 | > | Итого |
|----------------------------------|----------------------------------------------------------------------------------------------------|---|------------------|---|---|---|---|---|---|---|---|---|---|----|----|----|----|---|-------|
| Группы                           |                                                                                                    |   |                  |   |   |   |   |   |   |   |   |   |   |    |    |    |    |   |       |
| Физика 10-В 10А<br><b>ஃ (10)</b> | Marcanas<br>Mingjani<br>Tronganistijonimus                                                                                                    | Ĵ | ~                |   | 1 | 1 | 1 | 1 | 1 | 1 | 1 | 1 | 1 | 1  | 1  | 1  | 1  |   | 40    |
|                                  | Thermon<br>Theory and Theory and The | Ì | ( <del>+</del> ) |   | 1 | 1 | 1 | 1 | 1 | 1 | 1 | 1 | 1 | 1  | 1  | 1  | 1  |   | 40    |

Распределение двух часов недельной нагрузки между двумя учителями

Шаг 10. Нажмите на кнопку «Сохранить».

Подробнее прочитать о работе с разделом можно здесь.

# Как посмотреть плановую нагрузку учителей

Для просмотра нагрузки учителей выполните следующие действия:

Шаг 1. На рабочем столе выберите «Учебные планы» → «Общее образование» → «Группы, учителя, часы».

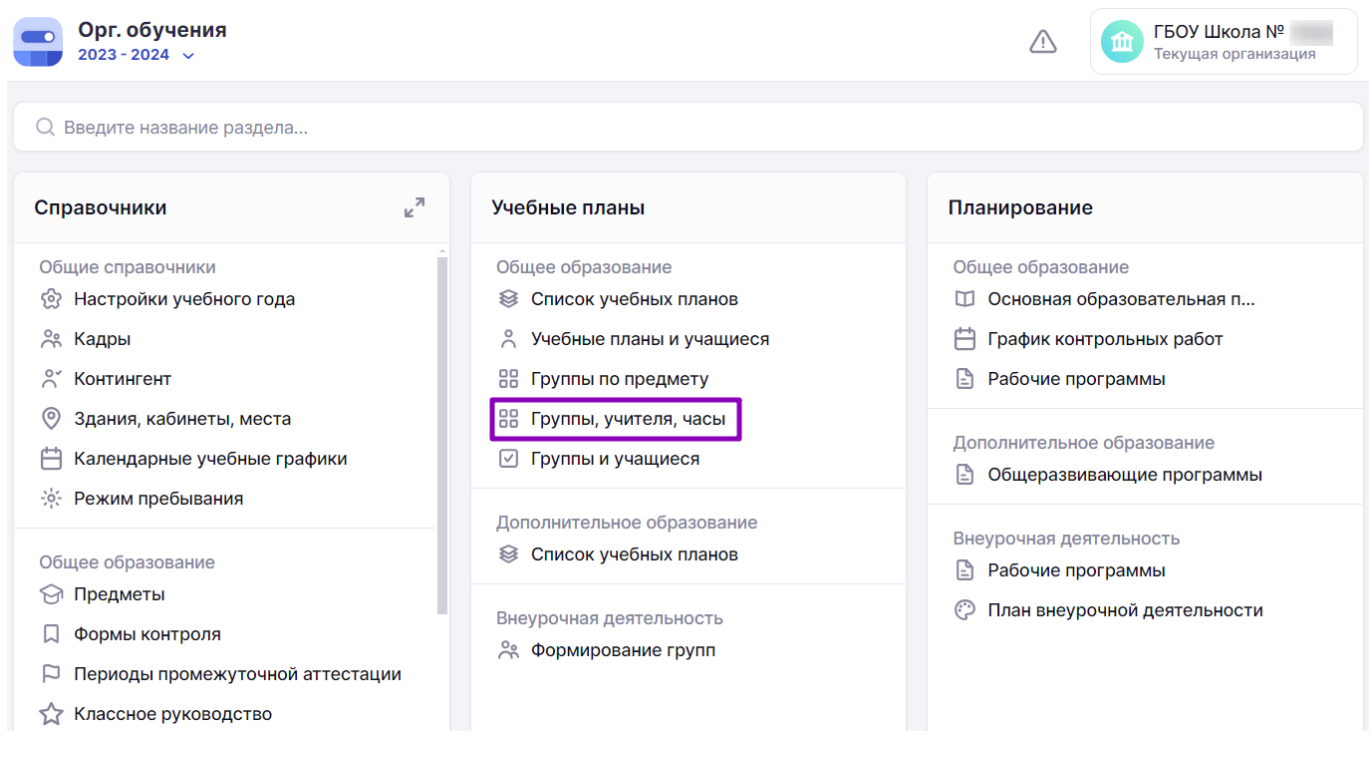

Переход в раздел «Группы, учителя, часы»

#### Шаг 2. Перейдите на вкладку «Плановая нагрузка учителей».

Шаг 3. Выберите из выпадающего списка:

- ФИО учителя
- параллель

| Группы, учителя, часы |            |                                 |                     |        |   |   |            |        |   |   |   |       |
|-----------------------|------------|---------------------------------|---------------------|--------|---|---|------------|--------|---|---|---|-------|
| Часы по группам Плано | овая нагру | зка учителей                    |                     |        |   |   |            |        |   |   |   |       |
|                       |            |                                 | -                   |        |   |   |            |        |   |   |   |       |
| Плановая нагрузка уч  | ителей     |                                 | Учитель             |        |   | ~ | Парал<br>1 | лель — |   |   |   | ~     |
| Учителя               | Норма      | Средняя<br>нагрузка<br>в неделю | Предметы            | Классы | < | 1 | 2          | 3      | 4 | 5 | > | Итого |
|                       | 24         | 0                               | Математика          | 1-A    |   | 0 | 0          | 0      | 0 | 0 |   | 0     |
|                       | 18         | 5                               | Физическая культура | 1-A    |   | 3 | 3          | 3      | 3 | 3 |   | 159   |
|                       |            |                                 | Математика          | 1-A    |   |   |            |        |   |   |   |       |

# Переход на вкладку «Плановая нагрузка учителей»

Шаг 4. Ознакомьтесь с нагрузкой.

При необходимости отредактируйте нагрузку на вкладке «Часы по группам».

Подробнее прочитать о работе с разделом можно здесь.